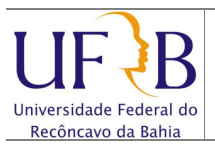

### Importar mensagens do Zimbra de um arquivo

### 1. Objetivo

Descrever os passos para se importar as mensagens do e-mail da UFRB de um arquivo.

#### 2. Descrição das etapas

2.1 Acessar o webmail da ufrb https://email.ufrb.edu.br/;

| vii<br>L | IWARE<br>IF B Univer<br>Recon | sidade Federal d<br>cavo da Bahia | to                                           |  |
|----------|-------------------------------|-----------------------------------|----------------------------------------------|--|
|          | Nome do usuário:<br>Senha:    | Login                             | Lembrar meus dados                           |  |
|          | Versão:<br>Trabalhe           | Padrão<br>off-line com o Zimbr    | O que é isso?<br>a Desktop. <u>Saba mais</u> |  |

2.2 Efetuar logon usando o usuário e senha;

| Universidade Federa<br>Recôncavo da Bahia                                                                                                    | eços 📑 Agenda 🐼 Preferências                                                                                                    | Ajuda 🔻 Sair                                                                                                    |  |  |  |
|----------------------------------------------------------------------------------------------------|----------------------------------------------------------------------------------------------------|----------------------------------------------------------------------------------------------------|--|--|--|
| Pastas     Entrada (15)     Bate-papos     Enviadas     Rascunhos     Gogam (1)     Lixeira     Encontrar compartilhamente Buscas Marcadores     Zimlets | Rescar       E-mail       Buscar       Salvar       Avançado         Novo        Obter e-mail       Apagar       Image: Comparison of the second of the second of | Visualizar ▼ 17 mensagens<br>Tamanho Recebido ♡<br>52 KB 28 de Fev<br>12 KB 28 de Fev<br>14 KB 26 de Fev<br>13 KB 21 de Fev<br>20 KB 21 de Fev<br>20 KB 21 de Fev<br>13 KB 14 de Fev<br>13 KB 14 de Fev<br>13 KB 14 de Fev |  |  |  |
| < III ><br>4 4 Marco de 2013 > >>                                                                                                    | I UFRB] Listas de e-mails da UFRB I Gutanti de Janeiro de 2013 16:55  De: Ufbbounces@lista.ufbb.edu.br Em nome de: ASSESSORIA DE COMUNICACAO Para: Ufbb@lista.ufbb.edu.br Listas de e-mails da UFRB A partir de janeiro de 2013, as listas de discussão de técnicos-administrativos e docentes atuarão sem qualquer tipo de moderação. A participação não será obrigatória, os usuários devem estar cadastrados. O objetivo é que as listas continuem a ser um espaço de compartilhamento e livre circulação de ideias. Abaixo, listamos algumas instruções a                                                                                                    |                                                                                                    |  |  |  |

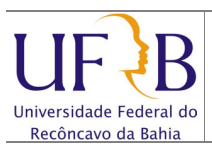

## Importar mensagens do Zimbra de um arquivo

# 2.3 Selecionar Preferências;

| 🔄 E-mail 👗 Lista de endere                                                                                                    | eços 🔄 Agenda 🔀 Tarefas 🤯 Preferências                                                                                                    |
|----------------------------------------------------------------------------------------------------|----------------------------------------------------------------------------------------------------|
| Verferèncias     Geral     Geral     E-mal     Errevendo     Assinaturas     Contas     Pitros     Endereços confáveis     Lista de endereços     Lista de endereços     Agenda     Compartihamento     Notificações     Sistema de troca de mensaç     Importar / Exportar     Alahos | Ruscar     Buscar     Sah       Salvar     Cancelar     Cancelar       Opções de login     Senha:       Efetuar o login usando:     Avançado (Ajax)       Padrão (HTML)       Tema:     Areia       Idioma:     protugués (Brasil) |
| _                                                                                                    | Fuso horário padrão: GMT -03:00 Brasila 🗸                                                                                                    |
|                                                                                                    | Buscas Configurações da busca: Incluir a pasta Spam nas buscas Incluir a pasta Lixeira nas buscas                                                                                                    |

# 2.4 Selecionar Importar / Exportar;

| - Escrevenuo               |                                                                                                   |
|----------------------------|---------------------------------------------------------------------------------------------------|
| 🚽 Assinaturas              | Importar                                                                                          |
| 💫 Contas                   |                                                                                                   |
| Y Filtros                  | Arquivo: Escolher arquivo Nenhum arquivo selecionado                                              |
| 🤣 Endereços confiáveis     |                                                                                                   |
| 💾 Lista de endereços       | Destino: Todas as pastas                                                                          |
| Agenda                     |                                                                                                   |
| a Compartilhamento         |                                                                                                   |
| 🛕 Notificações             | Importar                                                                                          |
| Sistema de troca de mensag |                                                                                                   |
| 🔄 Importar / Exportar      |                                                                                                   |
| Atalhos                    | Exportar                                                                                          |
| _                          |                                                                                                   |
|                            | Tines @ Centra @ Annala @ Centrala                                                                |
|                            | Todos os dados da conta nodem ser exportados no formato "Tar-Gzio" (. toz) que node ser importado |
|                            | de volta para o sistema.                                                                          |
|                            | Fonte: Toriac as pastas                                                                           |
| 4                          |                                                                                                   |
| ◀ Março de 2013 ► ➡        |                                                                                                   |
| ) S T Q Q S S              | Configurações avançadas                                                                           |
| 4 25 26 27 28 1 2          |                                                                                                   |
| 3 4 5 6 7 8 9              |                                                                                                   |
| 0 11 12 13 14 15 16        | Exportar                                                                                          |
| 7 18 19 20 21 22 23        |                                                                                                   |
| 4 25 26 27 28 29 30        |                                                                                                   |

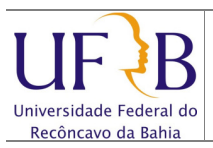

2.5 Clicar em Escolher Arquivo, localizar o arquivo na pasta;

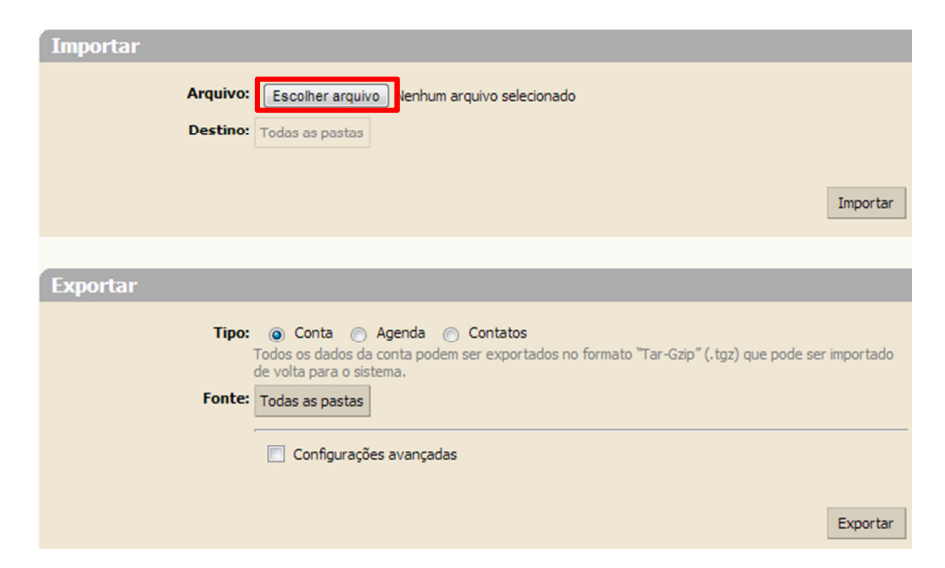

**2.6** Será exibida uma tela para localizar arquivo salvo "tgz", seleciona-lo, clicar em **Abrir** e clicar em **Importar.** 

| ortar                                                                             |                                                |                                                                                      |   |
|-----------------------------------------------------------------------------------|------------------------------------------------|--------------------------------------------------------------------------------------|---|
| Arquivo: UATodas-2013-05-29-0<br>Destino: Todas as pastas<br>Resolver duplicadas: | Selecionar arquivo<br>car Substituir Restaurar |                                                                                      |   |
| Configurações avanç                                                               | çadas                                          |                                                                                      |   |
| iviar arquivo                                                                     | iO → Downloads →                               | ✓ 4y Pesquisar Downloads                                                             |   |
| rganizar 🔻 Nova pasta                                                             |                                                | 8≡ - □ 0                                                                             |   |
| 🐌 .netbeans-derby                                                                 | Nome                                           | Data de modificaç. 🔦                                                                 |   |
| <ul> <li>VirtualBox</li> <li>Ambiente de impressão</li> </ul>                     | bin Clamwin                                    | 23/05/2012 11:39<br>20/03/2013 13:19                                                 |   |
| Ambiente de rede                                                                  | Men.05.12                                      | 27/06/2012 14:28                                                                     |   |
| AppUata                                                                           | Multiview                                      | 10/12/2012 14:10                                                                     |   |
| Contigurações locais                                                              | 퉬 MySql                                        | 20/03/2013 12:05                                                                     |   |
| Contatos                                                                          | 🍌 nmap-5.21-win32                              | 05/06/2012 16:03                                                                     |   |
| Dados de aplicativos                                                              | 🍌 Nova pasta                                   | 12/12/2012 15:02                                                                     |   |
| DANILO                                                                            | PontoEletronico                                | 19/03/2013 14:16                                                                     |   |
| Pesktop                                                                           | PowerGui3_6_0                                  | 16/05/2013 15:55                                                                     | K |
| Documentos                                                                        | 此 temp                                         | 29/05/2013 08:22                                                                     |   |
| 0 Downloads                                                                       | J Tomcat7                                      | 20/03/2013 13:03                                                                     |   |
| 🐌 bin                                                                             | ufrb-cursos                                    | 07/03/2013 12:13                                                                     |   |
| Comuin                                                                            | • • [                                          |                                                                                      |   |
| <u>N</u> ome: <u>12-12-20-1532</u>                                                | 112.tgz                                        | ▼         Todos os arquivos (*)         ▼           Abrir         ▼         Cancelar |   |